## «Компаньон» тиркемесинен ыкчам (энчилүү эмес) банк картасын кантип заказ кылса болот?

Картаны заказ кылуу үчүн:

1. Тиркеменин «Эсептер жана карталар» бөлүмүндөгү же башкы экрандагы баннердеги «Заказать» баскычын басыңыз.

| 14:10 🐠                                                    |                          | al S                 | <b>?</b> ••• |
|------------------------------------------------------------|--------------------------|----------------------|--------------|
| < Эсе                                                      | ептер жана               | карталар             |              |
| ☆10                                                        | Менин капч<br>*** ***    | ыгым                 | >            |
| Картал                                                     | ар                       | Эсептер              |              |
| Бесплатная<br>карт <b>VISA</b><br>по г. Бишкек<br>Заказать | доставка<br>за 1 день    |                      |              |
| +                                                          | + Жаңы кар<br>Картаны ту | ота ачуу<br>таштыруу |              |
| Менин арыздар                                              | Эым                      |                      | *            |
| VISA VIS<br>Kap                                            | A Gold замат<br>алууда   | тык картасы          | >            |
|                                                            |                          |                      |              |
|                                                            |                          |                      |              |
|                                                            |                          |                      |              |

2. Картаны тандаңыз. Жеткирүү үчүн энчилүү эмес Visa Gold ыкчам картасы жеткиликтүү. Жеткирүү күн сайын саат 9:00дөн 18:00гө чейин **Бишкек шаарында гана** жүргүзүлөт.

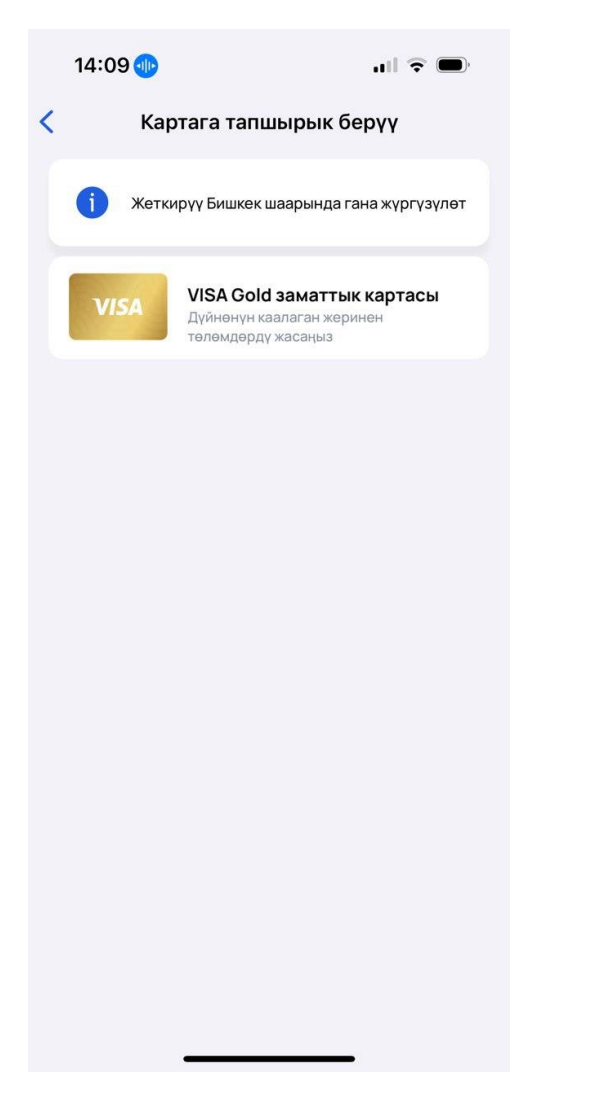

3. Картаны жеткирүү шарттарын окуп чыгып, «Макул» баскычын басыңыз.

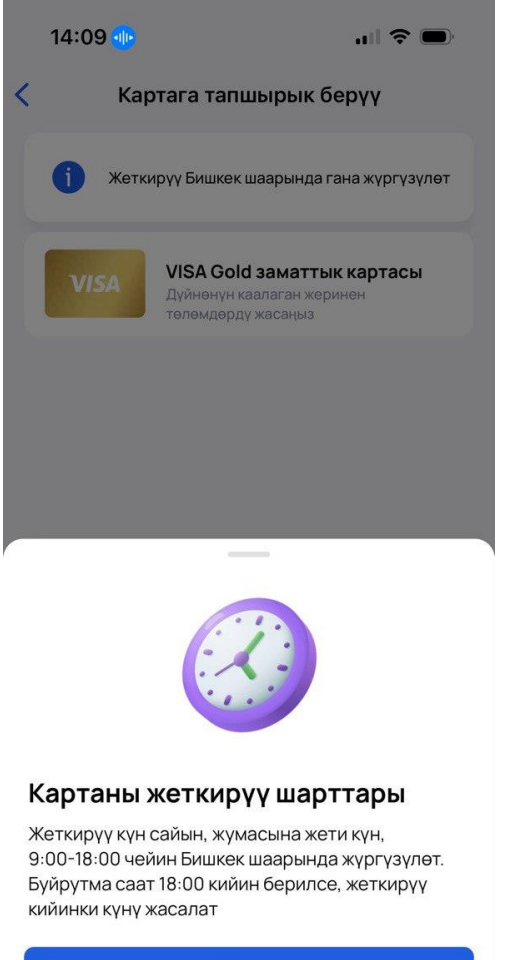

| Макул |  |
|-------|--|
|       |  |

4. Картанын шарттарын окуп чыгып, «Картаны жеткирүүгө буйрутма берүү» баскычын басыңыз.

| 14:09 🐠                                       |                            |
|-----------------------------------------------|----------------------------|
| < Картага тапш                                | ырык берүү                 |
| VISA Gold 3ama                                | VISA<br>ТТЫК КАРТАСЫ       |
| Заматтык                                      | картасы<br>у керсетулбейт) |
|                                               |                            |
| •                                             |                            |
| Валюта КСС                                    |                            |
| Жарактуулук мөө<br>3 жыл                      | энөтү                      |
| Жеткирүү акысы<br>Акысыз                      |                            |
| ()<br>Картаны алуу үчүн,<br>паспортуңуз болуш | жаныңызда<br>у керек       |
| Картаны жеткирүүг                             | тө буйрутма берүү          |
|                                               |                            |

5. Дарегиңизди жана телефон номериңизди киргизиңиз.

| 14:09 🕕                                                                      | .ul 🗢 🗩                        |  |
|------------------------------------------------------------------------------|--------------------------------|--|
| < Картага тапшыры                                                            | к берүү                        |  |
| <ul> <li>Жеткирүү Бишкек шаарын</li> <li>9:00-18:00гө чейин (жума</li> </ul> | ида гана<br>асына 7 күн) жүргү |  |
| Жеткирүү дареги                                                              |                                |  |
| Шаарды тандаңыз<br><b>Бишкек</b>                                             | >                              |  |
| Көчөсү, үйдүн номери<br><b>Чуй 25</b>                                        |                                |  |
| Батирдин номери (эгер бар болсо<br>85                                        | )                              |  |
| Байланыш маалыматы                                                           |                                |  |
| С Телефон номери<br>+996 550 550 550                                         | $\otimes$                      |  |
|                                                                              |                                |  |
|                                                                              |                                |  |
|                                                                              |                                |  |
| Кийинки                                                                      |                                |  |
|                                                                              |                                |  |

6. Маалыматыңызды ырастап, «Жетирүүгө буйрутма берүү» дегенди басыңыз.

| 14:09 🐠                        | <b>u</b>    🗢 🔲                                      |  |
|--------------------------------|------------------------------------------------------|--|
| 🕻 Тастыктоо                    |                                                      |  |
| Арыздын түрү<br>Продуктун түрү | Картага тапшырык берүү<br>VISA Gold заматтык картасы |  |
|                                |                                                      |  |
| Шаар                           | Бишкек                                               |  |
| Көчөсү, үйдүн но               | мери Чуй 25                                          |  |
| Батирдин номер                 | и 85                                                 |  |
| Телефон номери                 | +996 550 550 550                                     |  |
| Жеткирүү тартиб                | іи 9:00 - 18:00<br>(дем алышсыз)                     |  |
| Жеткирүү акысы                 | Акысыз                                               |  |
| () Картаны ал<br>паспортуңу    | іуу үчүн, жаныңызда<br>уз болушу керек               |  |
|                                |                                                      |  |
|                                |                                                      |  |
|                                |                                                      |  |
|                                |                                                      |  |
|                                |                                                      |  |
|                                |                                                      |  |
| Жеткирүүгө буйрутма берүү      |                                                      |  |
|                                |                                                      |  |

7. Тапшырыкты биротоло тастыктоо үчүн сизге бир жолку код келип түшөт, аны киргизиңиз.

| 14:55 🔉                               |                                | .ul 🗢 🕞              |  |
|---------------------------------------|--------------------------------|----------------------|--|
| <                                     |                                |                      |  |
|                                       |                                |                      |  |
| Код                                   | ду киргизи                     | іңиз                 |  |
| +996 (XX                              | +996 (XXX)XXXXXX номерине СМС- |                      |  |
| коду жөнөтүлдү. Бул жерге киргизиңиз: |                                |                      |  |
|                                       |                                |                      |  |
|                                       |                                |                      |  |
|                                       |                                |                      |  |
|                                       |                                |                      |  |
|                                       |                                |                      |  |
|                                       |                                |                      |  |
|                                       |                                |                      |  |
| 1                                     | 2<br>АВС                       | 3<br>Def             |  |
| 4<br>6н1                              | 5<br>JKL                       | 6                    |  |
| 7                                     | 8                              | 9                    |  |
|                                       | 0                              | $\overline{\langle}$ |  |
|                                       |                                | -                    |  |
|                                       |                                |                      |  |
|                                       |                                |                      |  |

8. Андан кийин сиздин тапшырыгыңыз таризделет, жеткирүүнү күтүңүз. Жаныңызда паспортуңуз болуу зарыл.

| 14:10 🕕                                                       | <b>1</b> 11 🗢 🔲                                                 |  |
|---------------------------------------------------------------|-----------------------------------------------------------------|--|
|                                                               |                                                                 |  |
| <b>П</b> БАНК КОМПАНЬОГ                                       | VISA                                                            |  |
| <b>Арыз ийгиликтү</b><br>Жакынкы арада, тапшы<br>менен курьер | <b>ү кабыл алынды</b><br>ырыкты тактоо үчүн сиз<br>о байланышат |  |
| Картаны алуу үчүн<br>паспортуңуз болу                         | н, жаныңызда<br>шу керек                                        |  |
|                                                               |                                                                 |  |
|                                                               |                                                                 |  |
| Менин арыздарым                                               |                                                                 |  |
|                                                               |                                                                 |  |

9. Арызыңызды «Эсептер жана карталар» бөлүмүндө көрө аласыз.

| 14:10 🐠                                                                       | "II 🕹 🔲       |  |
|-------------------------------------------------------------------------------|---------------|--|
| < Эсептер жана карталар                                                       |               |  |
| Са С 110 Менин капч                                                           | ныгым >       |  |
| Карталар                                                                      | Эсептер       |  |
| Бесплатная доставка<br>карт <b>VISA</b> за 1 день<br>по г. Бишкек<br>Заказать |               |  |
| + Жаңы кар                                                                    | эта ачуу      |  |
| + Картаны ту                                                                  | таштыруу      |  |
| L                                                                             | )             |  |
| Менин арыздарым                                                               |               |  |
| VISA Gold замат<br>Каралууда                                                  | тык картасы > |  |
|                                                                               |               |  |
|                                                                               |               |  |
|                                                                               |               |  |

Көңүл буруңуз! Кардар буга чейин карта заказ кылган болсо, жеткирүү буйругу жеткиликтүү эмес болот.